#### ACCEDERE AL SITO DEL MIUR: https://www.miur.gov.it/

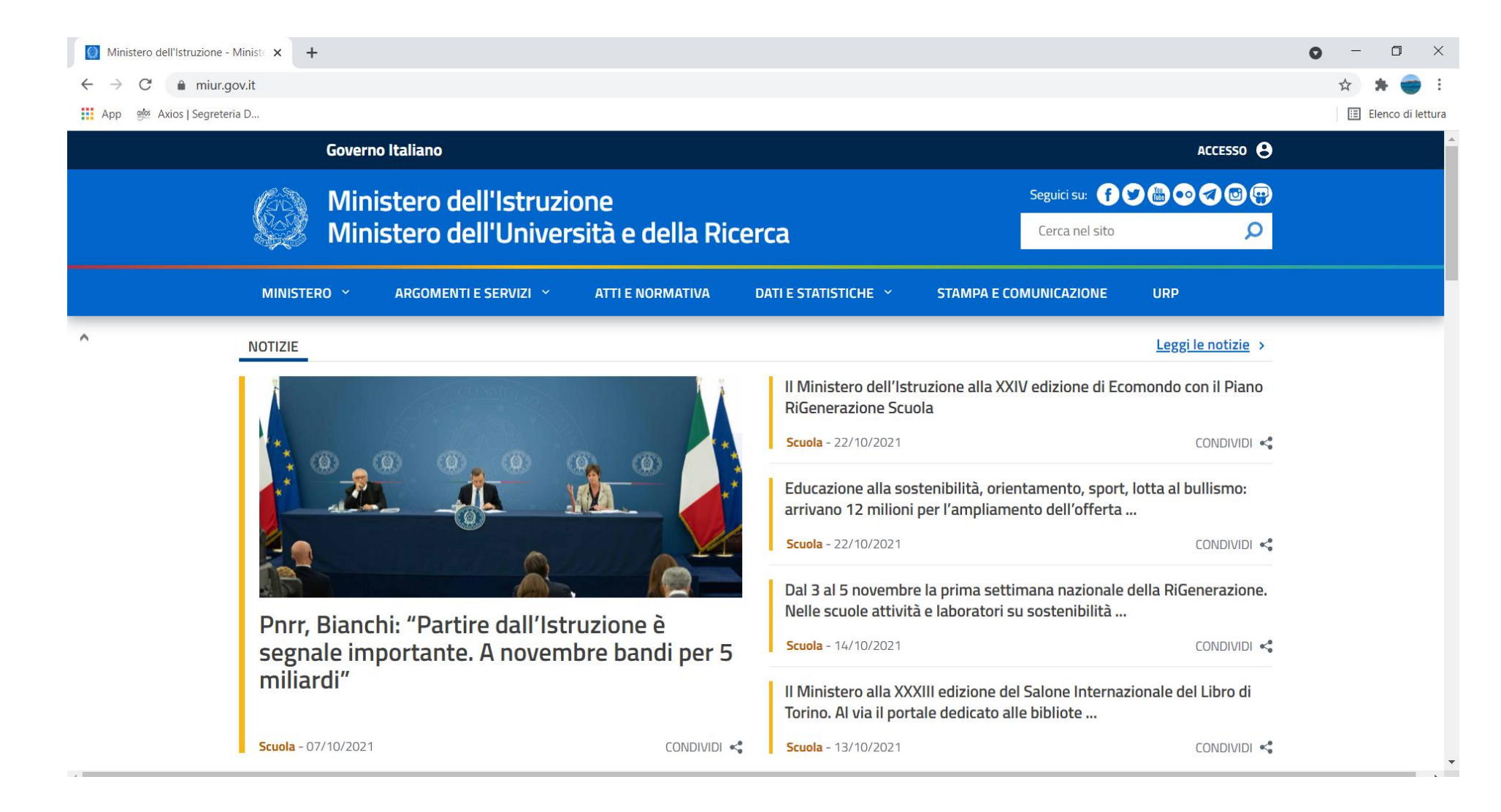

# CLICCARE SUL SERVIZIO "Pago In Rete"

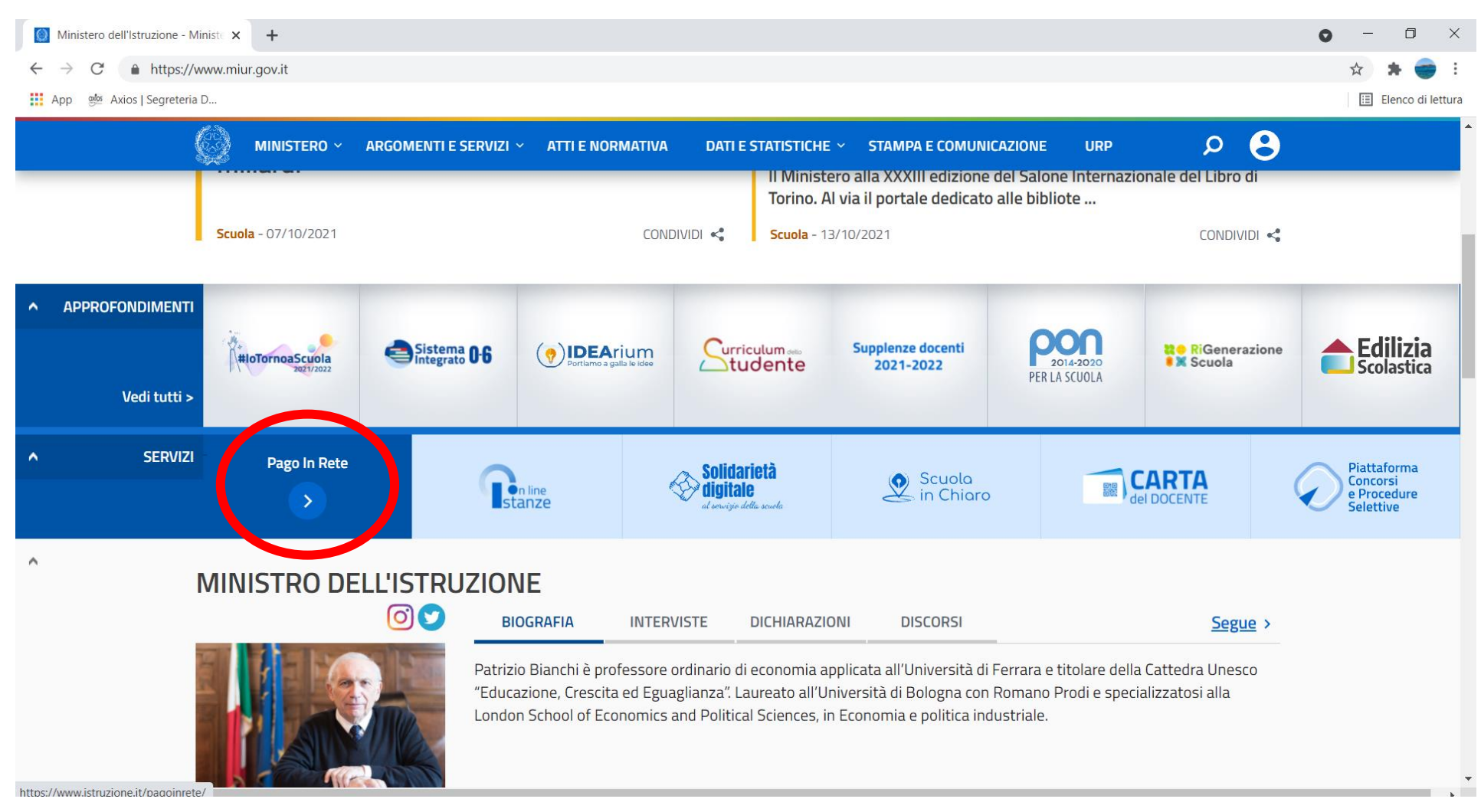

#### CLICCARE SU "ACCEDI"

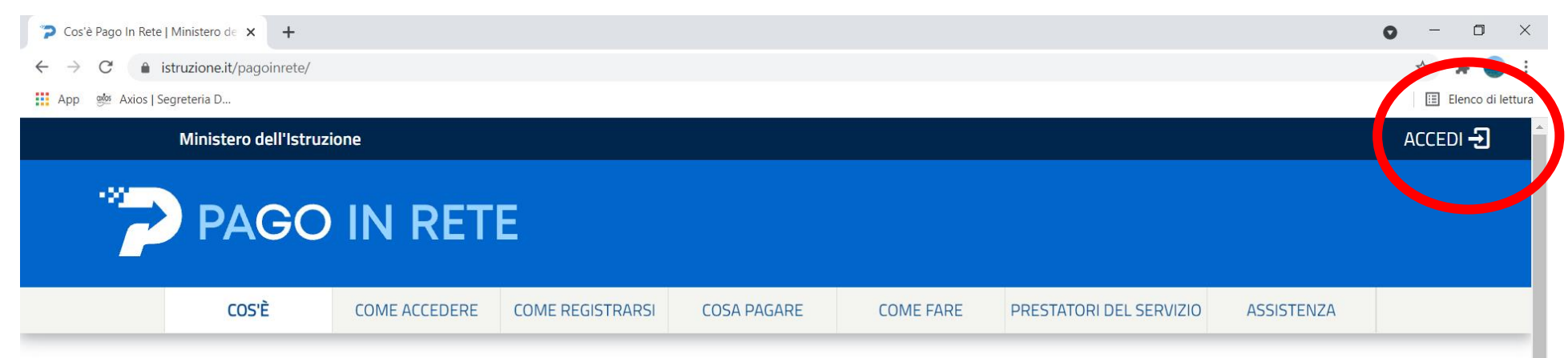

# Per un'amministrazione più moderna, più trasparente, più semplice

Con **Pago In Rete**, il servizio centralizzato **per i pagamenti telematici** del Ministero dell'Istruzione, puoi eseguire i pagamenti dei contributi e delle tasse per i servizi scolastici o per le istanze al Ministero **con il sistema pagoPA**.

Accedendo con PC, Tablet, Smartphone puoi scegliere di pagare subito online con carta di credito, addebito in conto (o con altri metodi di pagamento) oppure di eseguire il versamento presso le tabaccherie, sportelli bancari autorizzati, uffici postali o altri prestatori di servizi di pagamento (PSP), scaricando il documento di pagamento predisposto dal sistema, che riporta QR-Code e Bollettino Postale PA.

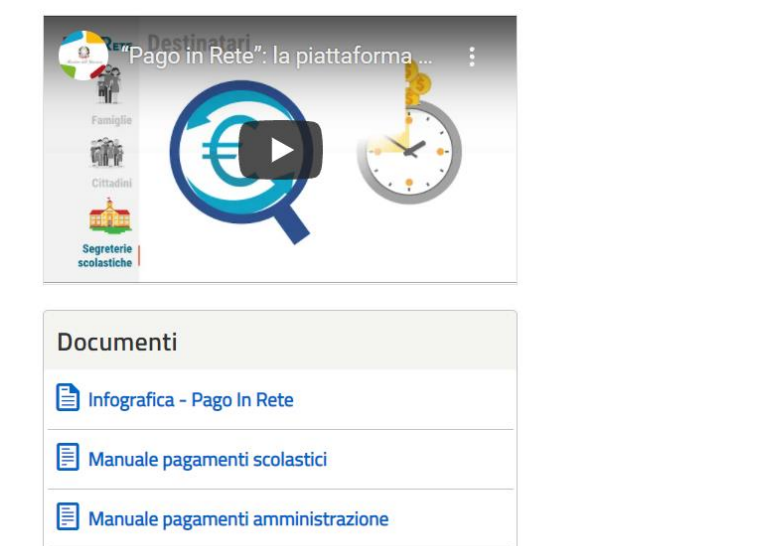

# CLICCARE SU "ENTRA CON SPID"

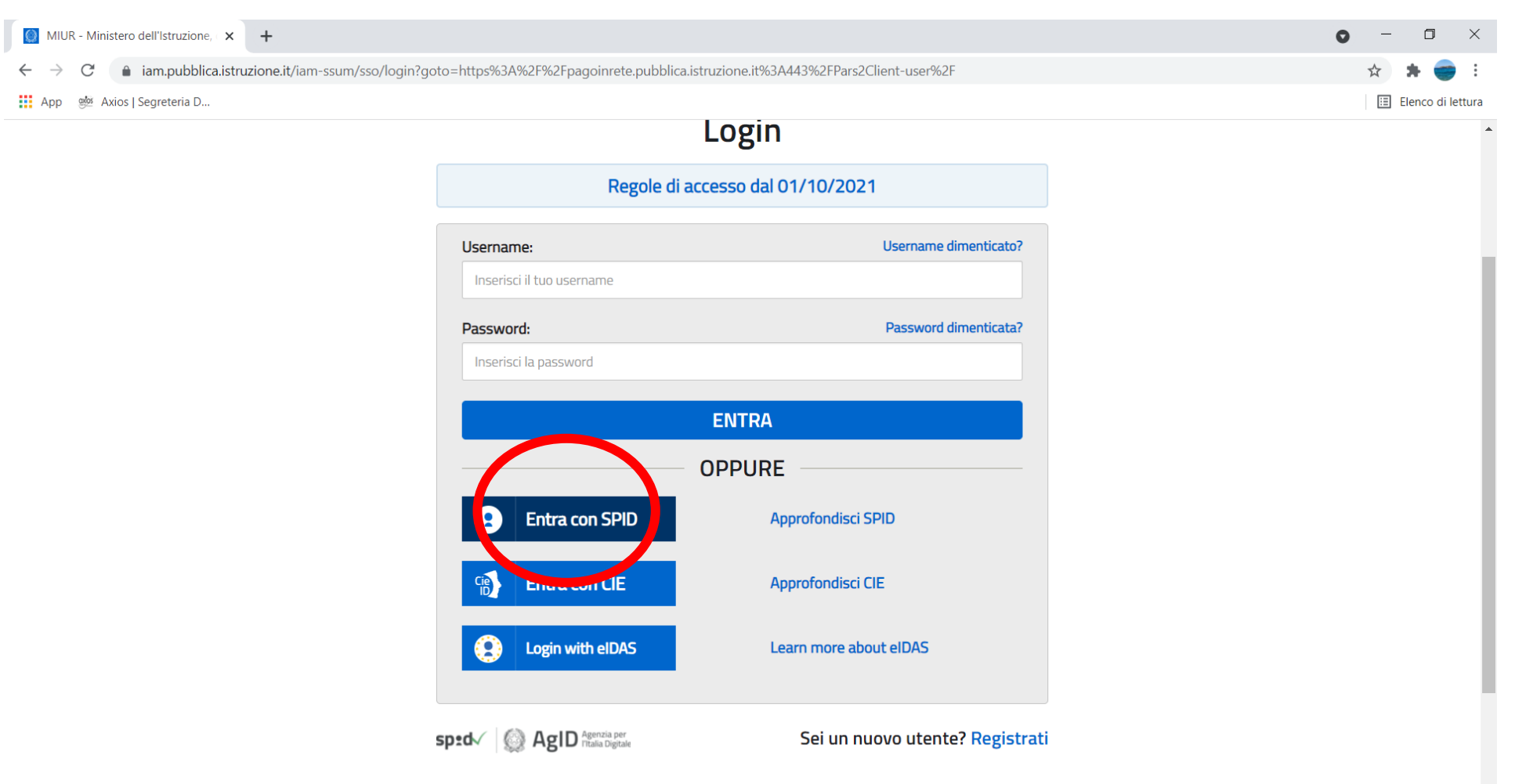

# SCEGLIERE IL SERVIZIO "POSTE ID" O ALTRO SERVIZIO FORNITORE DI SPID

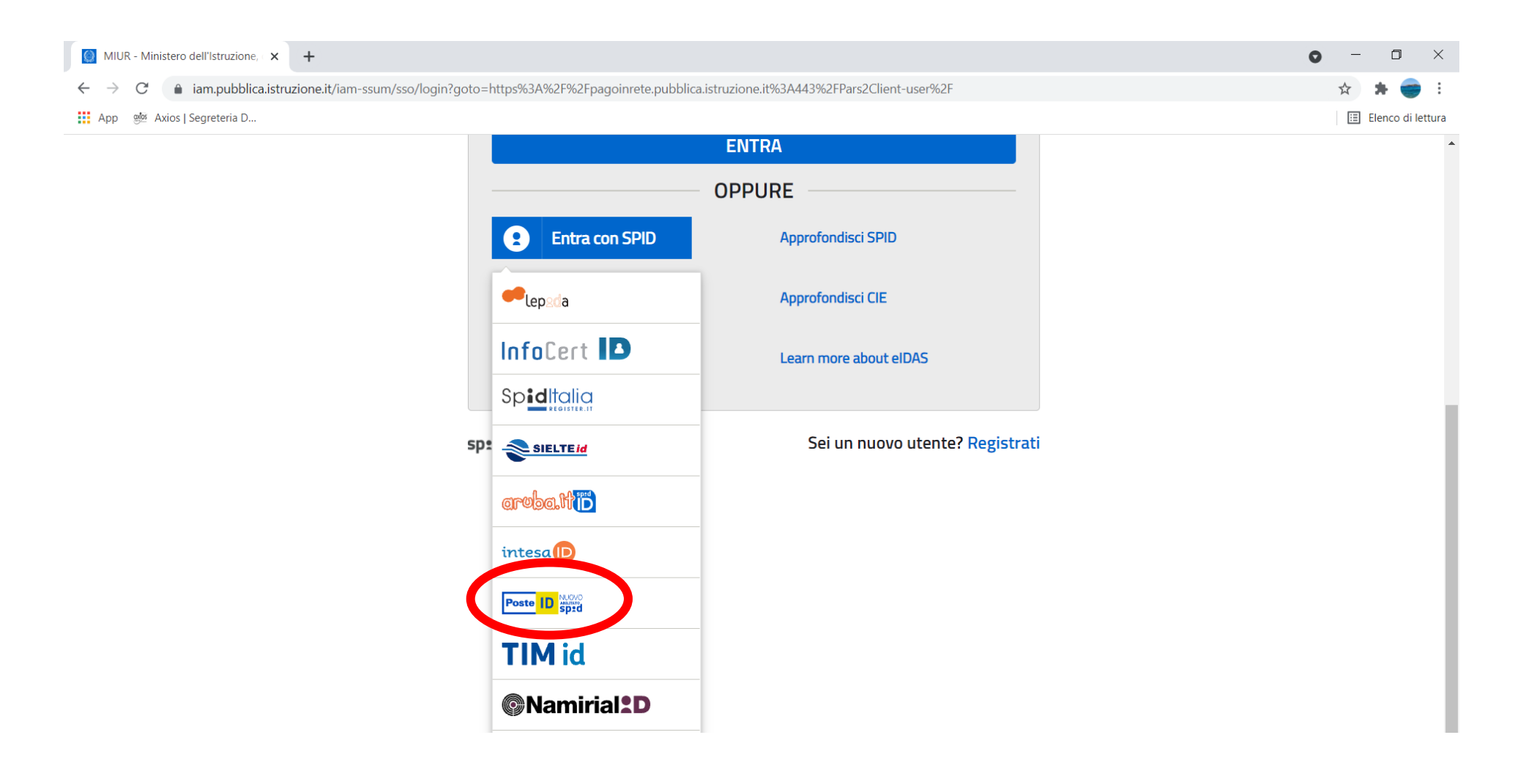

## INSERIRE LE CREDENZIALI DI ACCESSO OPPURE INQUADRARE IL QR CODE DALL'APP POSTE ID SCARICATA SULLO SMARTPHONE

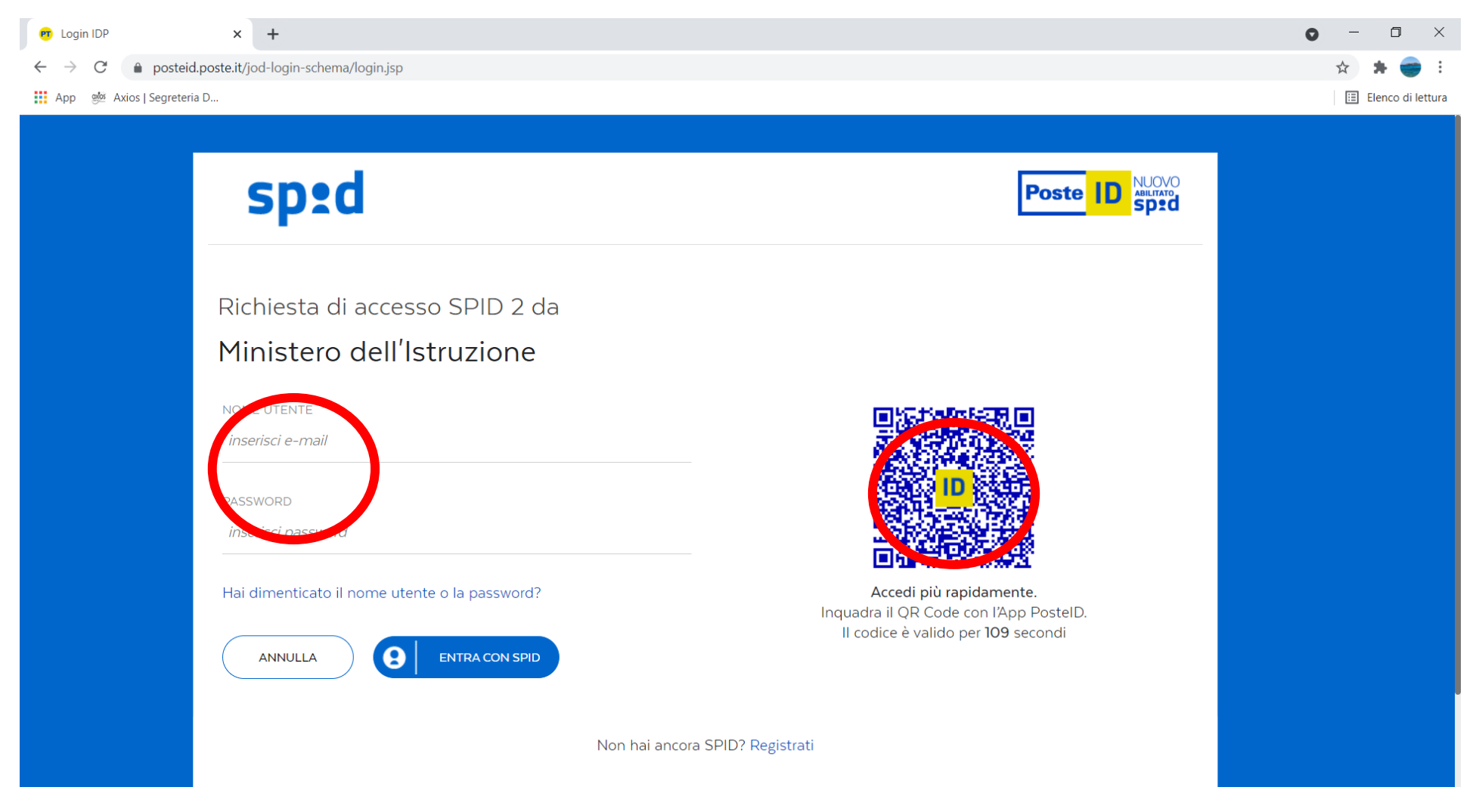

# CLICCARE SU "ACCONSENTO"

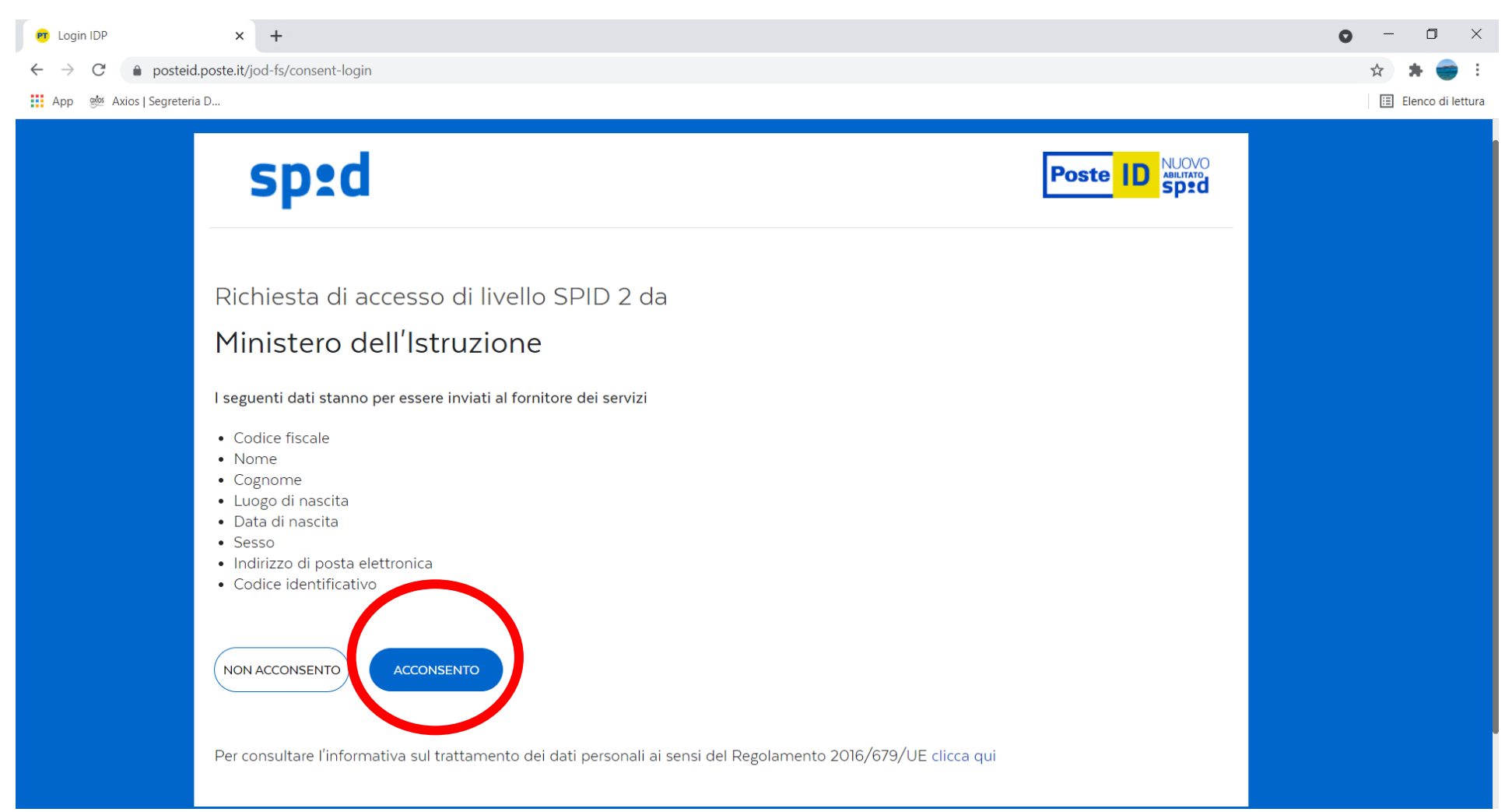

#### CLICCARE SU "VAI A PAGO IN RETE SCUOLE"

PAGO IN RETE

| Pago In Rete   Ministero dell'Istru × +                     | 0 | —   | ٥        | ×       |
|-------------------------------------------------------------|---|-----|----------|---------|
| ← → C   pagoinrete.pubblica.istruzione.it/Pars2Client-user/ |   | ☆   | * 🗧      | ) :     |
| App 🐲 Axios   Segreteria D                                  |   | E E | lenco di | lettura |
|                                                             |   |     |          |         |

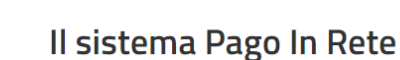

Pago In Rete è il sistema centralizzato del Ministero dell'Istruzione (MI) che consente ai cittadini di effettuare pagamenti telematici a favore degli Istituti Scolastici e del Ministero.

Tale sistema si interfaccia con PagoPA®, una piattaforma tecnologica che assicura l'interoperabilità tra Pubbliche Amministrazioni e Prestatori di Servizi di Pagamento (Banche, Poste, etc.) aderenti al servizio.

Per la visualizzazione e il pagamento telematico di contributi richiesti dalle **scuole** per i servizi erogati utilizza il link **"Vai a Pago in Rete Scuole**".

Per l'effettuazione di un pagamento telematico di un contributo a favore del MI utilizza il link "Vai a Pago in Rete MI"

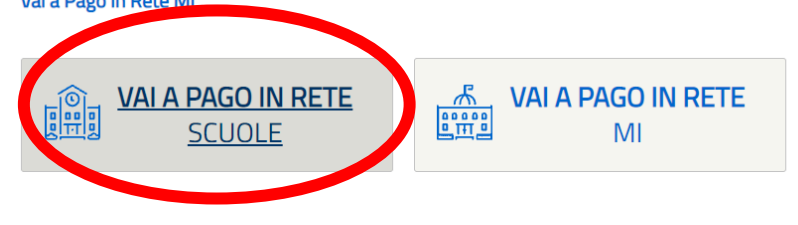

Ministero dell'Istruzione - Tutti i diritti riservati © 2016

https://pagoinrete.pubblica.istruzione.it/parsWeb

#### CLICCARE SU "VERSAMENTI VOLONTARI"

Pago In Rete | Ministero dell'Istru × +

App 👹 Axios | Segreteria D...

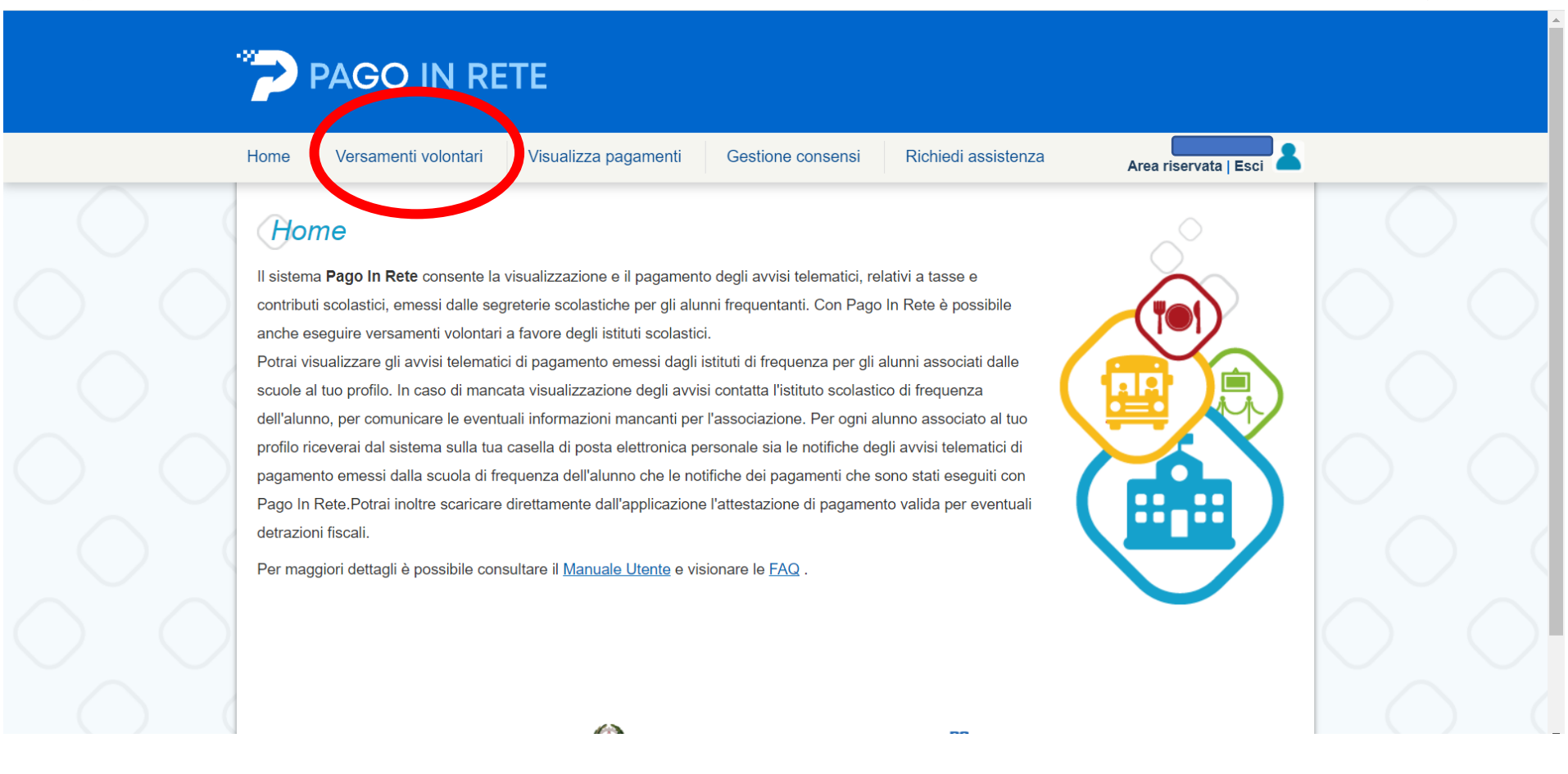

0

D

🗉 Elenco di lettura

X

# INSERIRE IL CODICE DELLA SCUOLA: LEIS02900A

# CLICCARE SU "CERCA"

| <ul> <li>Pago In Rete   Ministero dell'Istru ×</li> <li>← → C</li></ul> | +<br>blica.istruzione.it/parsWeb/ricercaScuola                                                                                                    | ● - □ ×<br>☆ ★ ● :  |
|-------------------------------------------------------------------------|----------------------------------------------------------------------------------------------------|---------------------|
| 🗰 App 👼 Axios   Segreteria D                                            |                                                                                                    | 🔝 Elenco di lettura |
|                                                                         | PAGO IN RETE                                                                                                    |                     |
|                                                                         | Home Versamenti volontari Visualizza pagamenti Gestione consensi Richiedi assistenza                                                                                                    |                     |
|                                                                         | Versamenti volontari - ricerca scuola<br>In questa pagina puoi ricercare una scuola aderente a PagoPA per visualizzare i versamenti eseguibili con il servizio Pago In Rete e procedere al pagamento telematico.<br>Ricerca scuola sul territorio<br>Regiona<br>Seleziona<br>Cerca |                     |
|                                                                         | Divistoro dell'Atruzione                                                                                                    |                     |

# CLICCARE SU "VERSAMENTI ESEGUIBILI"

| 🎓 Pago In Rete   Ministero dell'Istru 🗙 🕂                          | ·                                                                                                    | • - • ×               |
|--------------------------------------------------------------------|----------------------------------------------------------------------------------------------------|-----------------------|
| $\leftarrow$ $\rightarrow$ $C$ $\triangleq$ pagoinrete.pubblica.is | struzione.it/parsWeb/ricercaScuola                                                                                                    | 🖈 🗯 🥌 E               |
| 🚺 App 🛯 🚧 Axios   Segreteria D                                     |                                                                                                    | 🗄 Elenco di lettura   |
|                                                                    | PAGO IN RETE                                                                                                    |                       |
| Home                                                               | e Versamenti volontari Visualizza pagamenti Gestione consensi Richiedi assistenza Area riservata                                                                                                    | Esci                  |
|                                                                    | Questa pagina puoi ricercare una scuola aderente a PagoPA per visualizzare i versamenti eseguibili con il servizio Pago In Rete e procedere al pagamento telematico.         Ricerca scuola sul territorio         Regione         Seleziona |                       |
| Lista                                                              | a delle scuole aderenti a pagoPA per le quali è possibile effettuare un versamento telematico con il servizio Pago In Rete                                                                                                    | $\bigcirc$ $\bigcirc$ |
|                                                                    |                                                                                                    |                       |
| LEI                                                                | S02900A LICEO COPERTINO "DON TONINO BELLO" VIA E. DE NICOLA, 26, COPERTINO (LE)                                                                                                    |                       |
| $\bigcirc$                                                         | Cancella Chiudi                                                                                                    | Versamenti eseguibili |
| https://pagoinrete.pubblica.istruzione.it/parsWeb/ri               | icercaEvento/LEIS02900A                                                                                                    |                       |

SCEGLIERE E CLICCARE SUL SIMBOLO < E DEL CONTRIBUTO DA VERSARE (per le classi prime effettuare il versamento solo se non è stato pagato durante la fase di iscrizione)

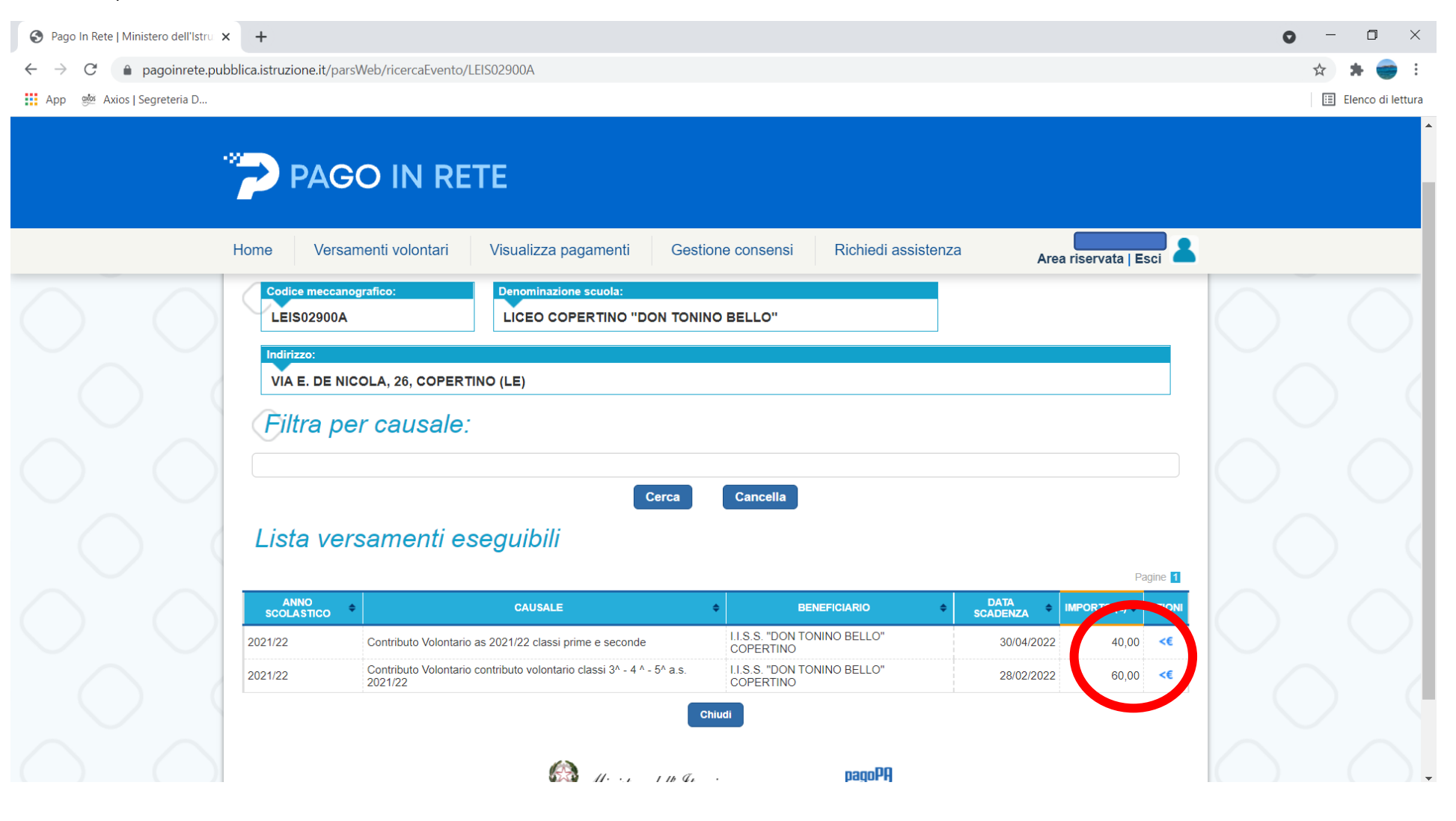

## 1. INSERIRE NEI CAMPI RICHIESTI I DATI DELL'ALUNNO

# 2. NELLE NOTE INSERIRE CLASSE E INDIRIZZO FREQUENTATI DALL'ALUNNO

# 3. CLICCARE SU "EFFETUA IL PAGAMENTO"

| > Pago In Rete   Ministero dell'Istru × +                                                                                                    | o – 0 ×           |
|----------------------------------------------------------------------------------------------------|-------------------|
| ← → C 🔒 pagoinrete.pubblica.istruzione.it/parsWeb/avvisiPagamenti?codiciluv=-[E93073730751210709132353KWTPU                                                                                                    | 🖈 🗯 🥣 E           |
| 🗰 App 🛛 🗐 Axios   Segreteria D                                                                                                    | Elenco di lettura |
|                                                                                                    | •                 |
| Home Versamenti volontari Visualizza pagamenti Gestione consensi Richiedi assistenza Area riservata   Esci                                                                                                    |                   |
| Amo scolastico:       2021/22       Causale:       Contributo Volontario contributo volontario classi 3^ - 4^ - 5^ a.s. 2021/22         Beneficiario:       I.I.S.S. "DON TONINO BELLO" COPERTINO:       Data scadenza:       28/02/2022       Mota informativa:         Allegato informativa:       MI_Privacy_Pago In Rete_Format Informativa delle scuole per le familglie (1).docx         Compilare i campi seguenti con i dati dell'alunno o del soggetto per cui si sta eseguendo il versamento         Codice fiscale *       Nome*         Cognome *       Importo*         60.00       Note          Effettua il pagamento |                   |

## **SCEGLIERE IL METODO DI PAGAMENTO:**

- 1. CLICCANDO SU "PROCEDI CON IL PAGAMENTO" VERRANNO RICHIESTI I DATI RELATIVI AL CC DA CUI SI INTENDE PAGARE
- 2. OPPURE SI PUO' SCARICARE IL DOCUMENTO DI PAGAMENTO ED EFFETTUARE LO STESSO PRESSO GLI UFFICI POSTALI O LE TABACCHERIE ABILITATE AL SERVIZIO.

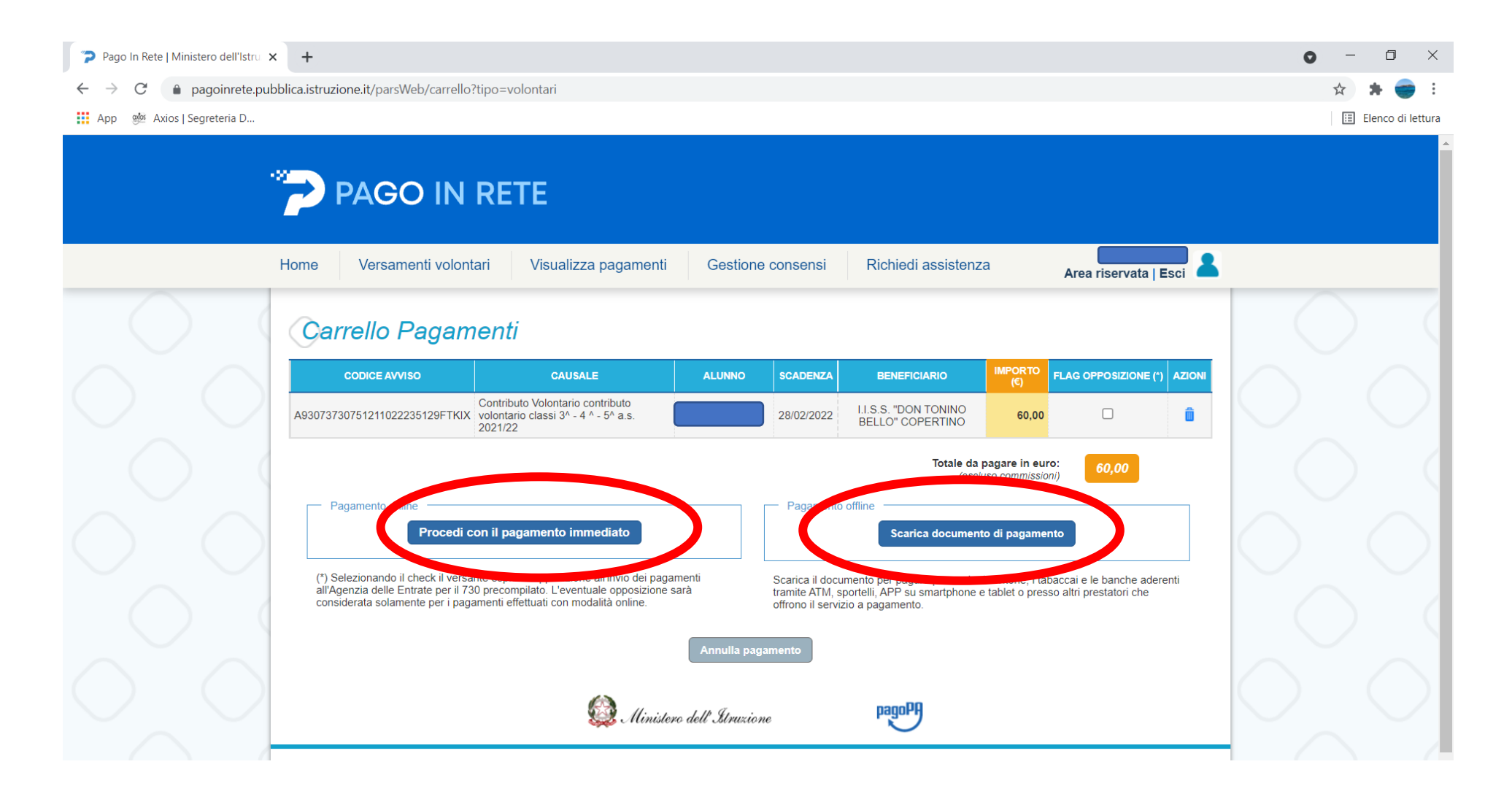